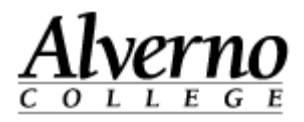

## Creating a Book Resource in Moodle

A book in Moodle is a multi-page document that can contain text, links, and multimedia elements such as pictures and video.

| Task                                                                                                    | Screen Shot                                                                                                    |
|----------------------------------------------------------------------------------------------------|----------------------------------------------------------------------------------------------------|
| 1. Log into Moodle and go into the course.                                                                             | <b>A</b> 0                                                                                                    |
| 2. Click the Turn Editing On button.                                                                                   | Topic 7                                                                                                    |
| <ol> <li>Go to the topic where you want to add the book, and click the Add and Activity or Resource button.</li> </ol> | Construction of the second second sec |
|                                                                                                    |                                                                                                    |

1

## Technology Services

## 414-382-6700

Task

helpdesk@alverno.edu

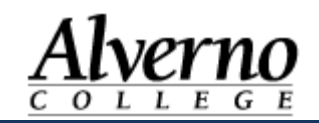

## **Screen Shot**

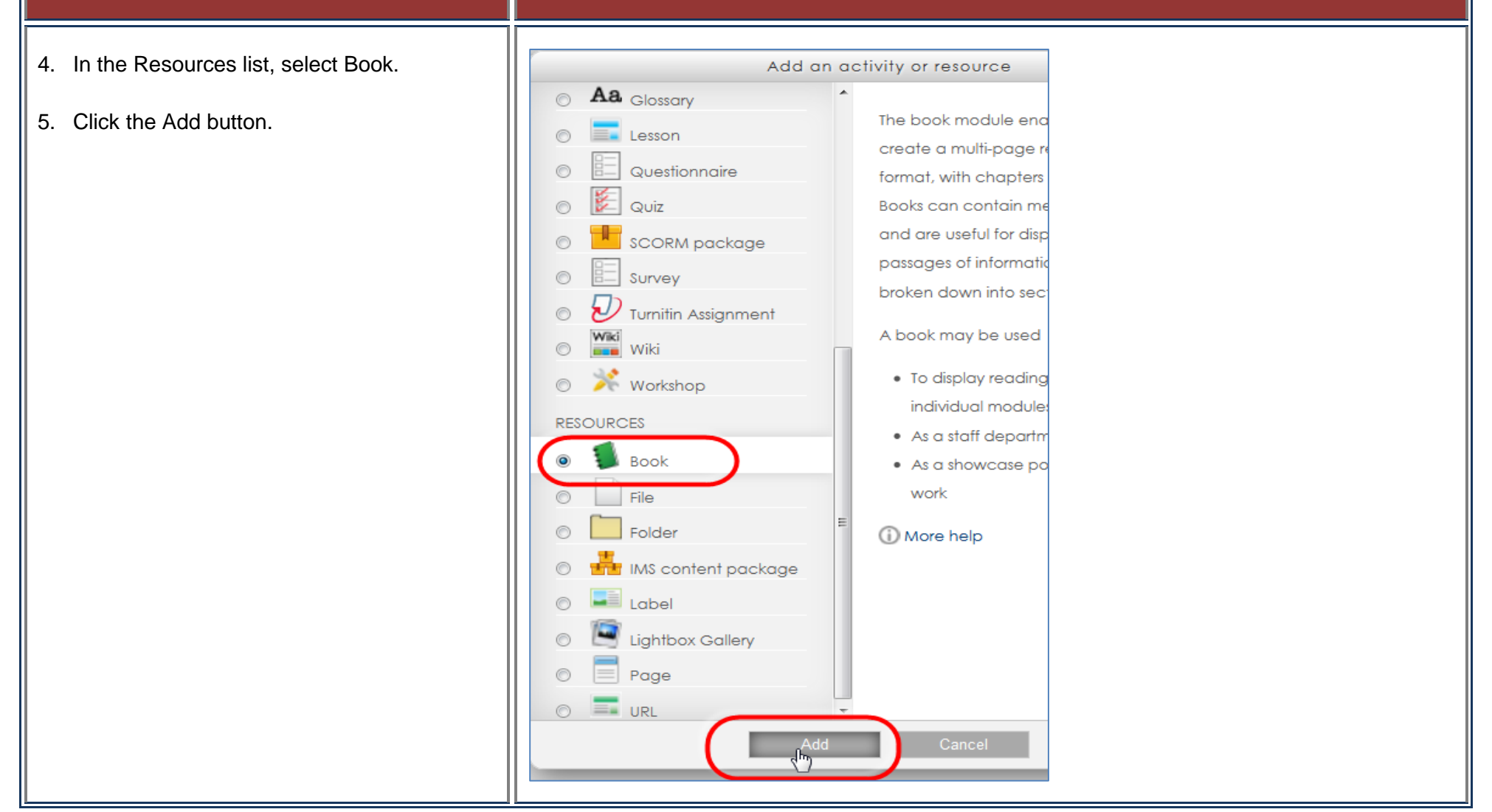

# **Technology Services** 414-382-6700 <u>helpdesk@alverno.edu</u>

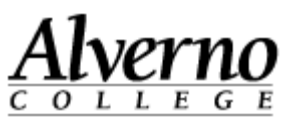

| Task                                                                                                    | Screen Shot                                                                                                    |
|----------------------------------------------------------------------------------------------------|----------------------------------------------------------------------------------------------------|
| <ul> <li>The book settings page opens.</li> <li>6. Fill out the fields as follows: <ul> <li>Name – Title of your book</li> <li>Description – Description of your book for your class.</li> </ul> </li> <li>7. Leave all other fields as-is.</li> </ul> | General       Name*       Name of My Book         Description       Font family * Font size * Paragraph * * * * * * * * * * * * * * * * * * *                                                                                                    |
|                                                                                                    | Path: p<br>Display description on course page<br>Chapter formatting  Numbers  Custom titles                                                                                                    |
| 8. Click the Save and Display button.                                                                                                    | Activity completion<br>Completion tracking  Students can manually mark the activity as completed  Require view Student must view this activity to complete it Expect completed on  Tr October  2013  Enable Save and return to course Save and display Cancel |

Revised 10/18/2011

## **Technology Services**

414-382-6700

helpdesk@alverno.edu

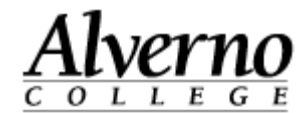

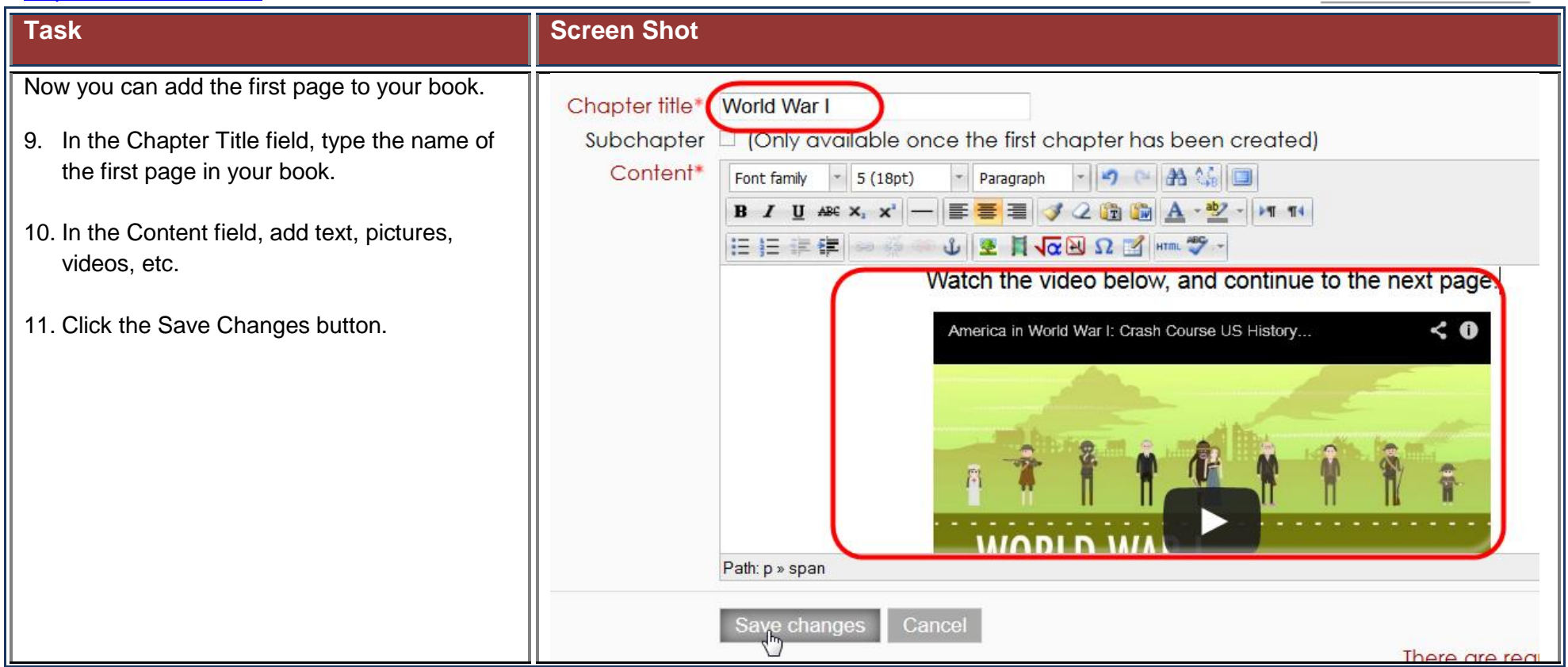

## Technology Services 414-382-6700

helpdesk@alverno.edu

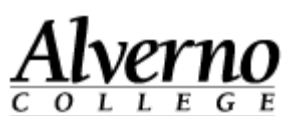

### Task **Screen Shot** The page appears in your book. My home My courses Training Examples for Training Pinkowsky - TRAINING DEMO COURSE 101 Topic 7 Name of My Book Table of contents 12. Note the title of the page appears in the I World War I 🔫 📝 关 📀 🕂 1 World War I Table of Contents block in the left column. Watch the video below, and continue to the next page. Book administration America in World War I: Crash Course US History.. < 0 Edit settings Locally assigned roles Permissions Check permissions Filters Logs Backup 2 Restore Generate IMS CP Import chapter () 00:00 / 13:40 📔 Print book 13. In the Table of Contents block, click the + My home ► My courses ► Training ► Examples for Train icon to add another page to your book. Table of contents 📝 X 🍳 🕀 1 World War I 1 World War I Add new chapter Settings -1 7 Book administration 14. Repeat steps 9 through 13 until you have added all the pages to your book.

5

# **Technology Services** 414-382-6700 <u>helpdesk@alverno.edu</u>

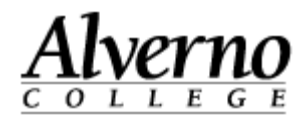

| Task                                                                                                    | Screen Shot                                                                                                    |
|----------------------------------------------------------------------------------------------------|----------------------------------------------------------------------------------------------------|
| 15. Use the icons in the Table of Contents<br>block to change page order, edit page<br>contents, delete the page, hide the page<br>from students, or add another page to your<br>book. | Table of contents       Hide page.         1 World War I       Image: Image: Imag |